Diretoria de Saúde

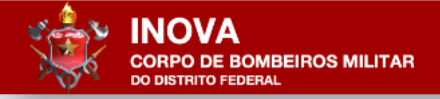

Portal Inova do CBMDF

Tutorial 03: Acesso Por Meio da Senha Gov.br

Equipe Inova/Saúde: Ten Cel RRm Ivaldo, Maj RRm Marcelo e Cb Ramalho

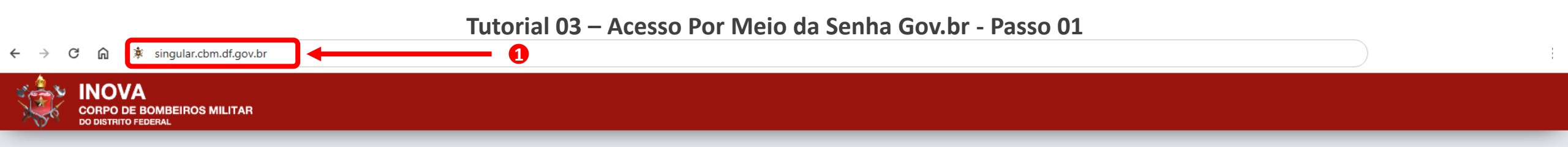

|  |         | Externo   |
|--|---------|-----------|
|  | ACESSAR | Θ         |
|  |         | Interno   |
|  | ACESSAR | $\Theta$  |
|  |         | Autoria   |
|  | ACESSAR | $\ominus$ |

- 1. Digite na barra de endereços do navegador de sua preferência o seguinte endereço: singular.cbm.df.gov.br.
- 2. Aguarde o carregamento da página e clique no botão Externo.

2

## ← → C ⋒ 🖙 singular.cbm.df.gov.br/inova/externo/login

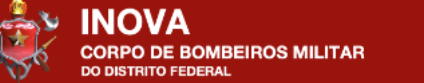

|   | Login                    |
|---|--------------------------|
|   | Login com                |
|   | Entrar com CBMDF         |
| 0 | Entrar com <b>gov.br</b> |
|   |                          |

## 1. Clique no botão Entrar com gov.br

### ← → C A Society Society Content id=singular.cbm.df.gov.br&authorization\_id=18fb97ff6a2

# gov.br

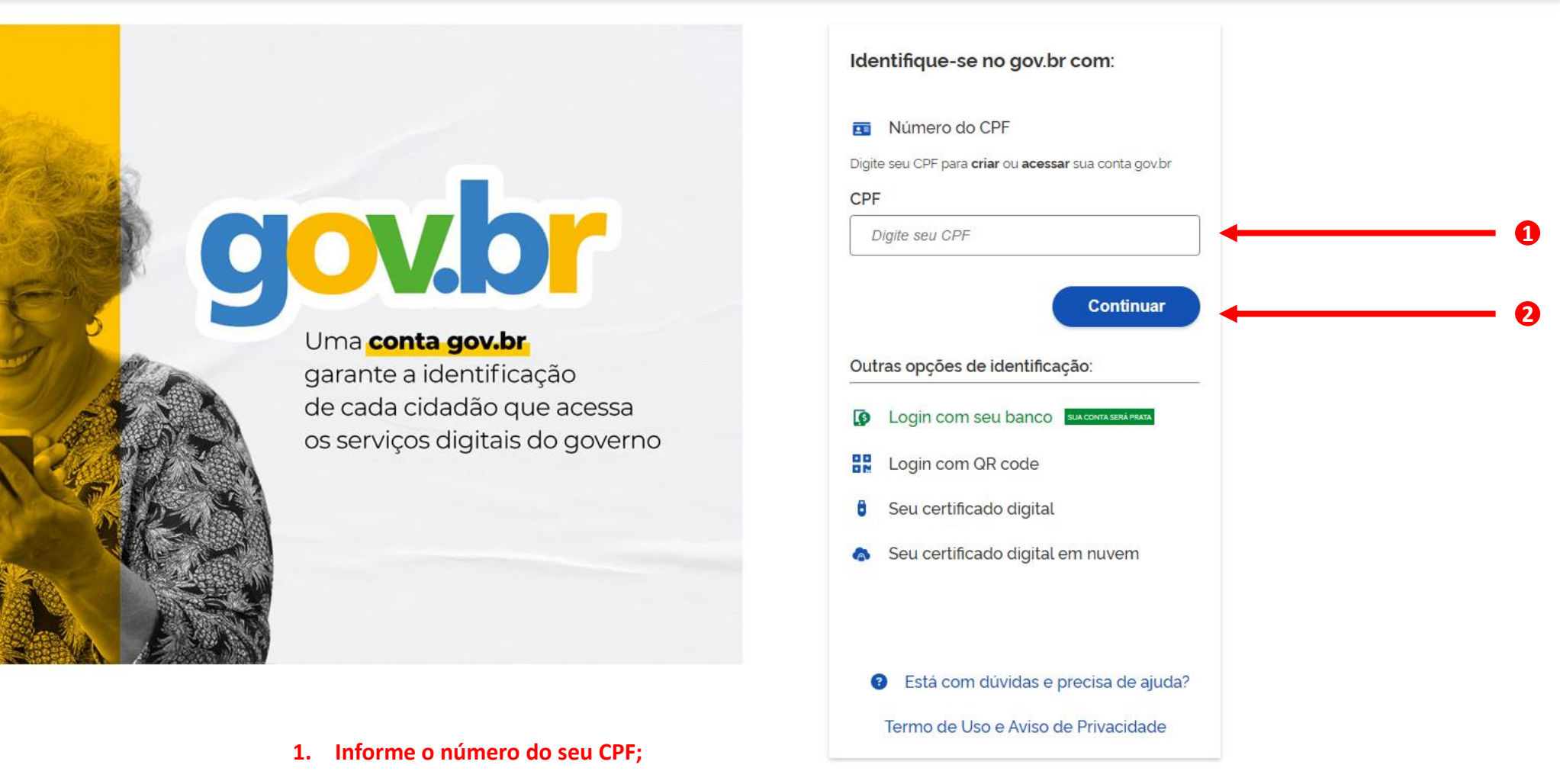

2. Clique em Continuar.

0

Alto Contraste

9 VLibras

#### sso.acesso.gov.br/login?client\_id=singular.cbm.df.gov.br&authorization\_id=18fb97ff6a2 ← C

Digite sua senha para acessar o login único do

governo federal.

# gov.br

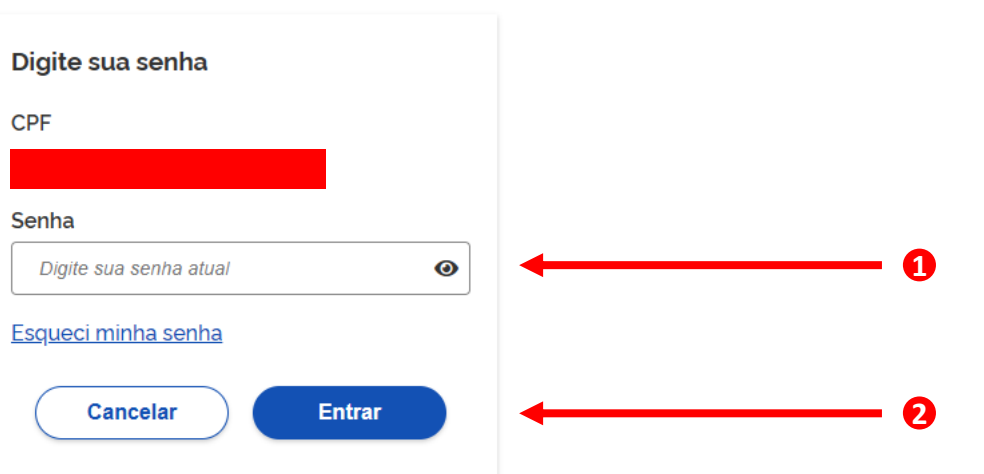

Ficou com dúvidas?

- 1. Digite a sua senha de acesso ao Portal Gov.br;
- 2. Clique em Entrar,

Alto Contraste

🚿 VLibras

#### ← → C බ 😂 sso.acesso.gov.br/login?client\_id=singular.cbm.df.gov.br&authorization\_id=18fb97ff6a2

gov.br

<del>Cu</del>

÷

| Verificação em duas etapas                                                                              |         |
|----------------------------------------------------------------------------------------------------|---------|
| Clique em <b>Gerar Código de Acesso</b> em seu<br>aplicativo gov.br e digite abaixo o código<br>gerado. |         |
| Código de acesso                                                                                        | ] 🔶 🚺 🚺 |
| ⑦ Dificuldades com a verificação em duas<br>etapas?                                                     |         |
| Cancelar Ok                                                                                             | • 2     |
|                                                                                                    |         |

- 1. Insira o código de acesso gerado no aplicativo Gov.br disponível nas lojas de aplicativos do seu aparelho celular;
- 2. Clique em Ok.

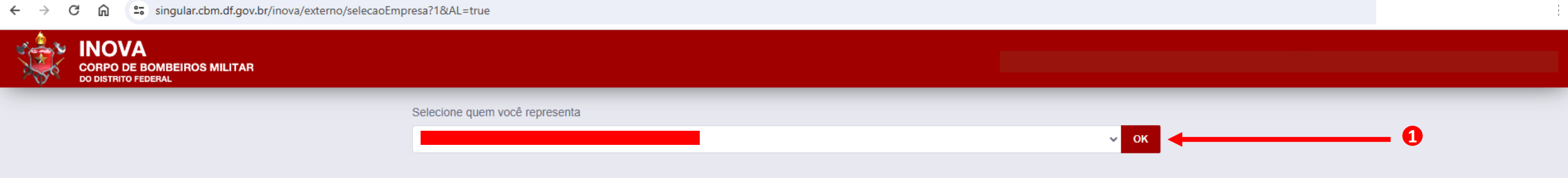

1. Nessa caixa de texto, deverão ser listados o seu nome e os nomes das empresas que você representa junto ao CBMDF. Selecione o nome da empresa para a qual deseja fazer requerimentos. Caso o nome da empresa que você representa não esteja listado, será necessário solicitar o seu cadastro de representante da empresa junto ao CBMDF. Para isso, siga as etapas contidas no do tutorial 01 – Solicitação de Cadastro de Representante de Empresa Junto ao CBMDF.